日医発第 398 号(情シ)(生教)

令和4年5月24日

## 都道府県医師会

担当理事 殿

日本医師会常任理事

## 羽鳥裕

(公印省略)

「全国医師会研修管理システム」における今後の使用ブラウザについて

時下ますますご清祥のこととお慶び申し上げます。

さて、全国の都道府県医師会等においてご利用いただいている「全国医師会研 修管理システム」(以下、「研修管理システム」)は Internet Explorer (以下、

「IE」)を推奨ブラウザとしておりますが、2022 年 6 月 16 日(日本時間)をもって、Microsoft 社より IE のサポートが終了となることが告知されております。 IE を使用しなければ、受講証明書の出力などのデータ出力作業を行うことができないため、IE のサポート終了後の使用ブラウザについて、本会事務局に対して多くのお問い合わせをいただいているところです。

研修管理システムについては、Microsoft Edge や Google Chrome などでも閲 覧、入力、出力ができるよう、現在、改修作業を行っておりますが、このたび 改修完了が 2022 年 8 月末(予定)になることが判明いたしました。

つきましては、IE のサポート終了以降、システムの改修が完了するまでの間 は、Microsoft Edge の IE モード (Edge を使用して IE の機能を動作させる方法) を使用していただきたくお願いいたします。Edge の IE モードの使用方法は別添 のとおりです。

また、本件につきましては、郡市区医師会等研修管理システム利用者に対する 情報提供について、あわせてご高配のほどお願い申し上げます。

システムの改修が終了した際には、改めてご連絡申し上げますことを申し添えます。

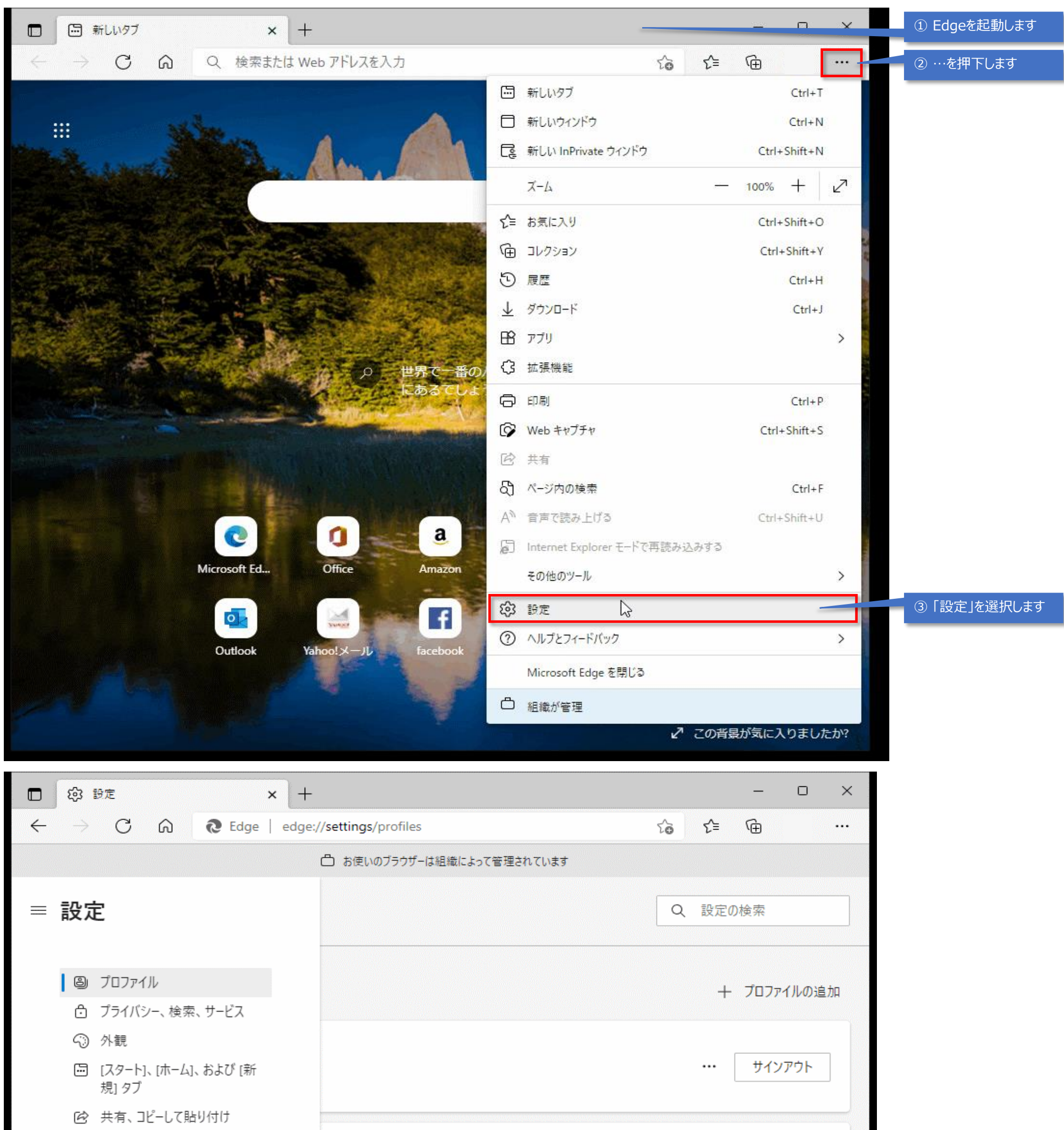

| 🔂 Cookie とサイトのアクセス許可  | ß                                     |            |
|-----------------------|---------------------------------------|------------|
| □ 既定のブラウザー            |                                       | ④「既存のブラウザ」 |
| ± 9'0'20-Y            | · · · · · · · · · · · · · · · · · · · | を選択します     |
| 😵 ファミリー セーフティ         | >                                     |            |
| At 言語                 |                                       |            |
| つ プリンター               | <br>                                  |            |
| ロ システム                | >                                     |            |
| う 設定のリセット             |                                       |            |
| [] スマートフォンとその他のデバイス   | >                                     |            |
| 🕱 アクセシビリティ            |                                       |            |
| ∂ Microsoft Edge について |                                       |            |
|                       |                                       |            |
|                       |                                       |            |
|                       |                                       |            |

| □ 段 設定                                                                                                    | × -                                      | ÷                                  |                               |         | - 0            | ×       |             |  |
|----------------------------------------------------------------------------------------------------|------------------------------------------|------------------------------------|-------------------------------|---------|----------------|---------|-------------|--|
| $\leftarrow$ $\rightarrow$ (                                                                                                    | ට බ <b>බ</b> Edge   edg                  | ge://settings/defaultBrowser       |                               | to t≞   | Ē              |         |             |  |
|                                                                                                    |                                          |                                    |                               |         |                |         |             |  |
| ≡ 設定                                                                                                    |                                          |                                    |                               | Q 設定    | の検索            |         |             |  |
| 既定のこ                                                                                                    | ブラウザー                                    |                                    |                               |         |                |         |             |  |
| Microso                                                                                                    | Microsoft Edge を既定のブラウザーにする              |                                    |                               | 既定に設定する |                |         |             |  |
| Interne                                                                                                    | t Explorer の互換性                          |                                    |                               |         |                |         |             |  |
| Internet Explorer に Microsoft Edge でサイトを開かせる ⑦ 互換性のないサイトのみ (推奨) 〜 Internet Explorer でブラウズするときに、Microsoft Edge でサイトを自動的に開くように選択できます                                                                                                    |                                          |                                    |                               |         |                |         |             |  |
| Internet Explorer モードでサイトの再読み込みを許可 ⑦       許可 い       ⑤「許可を選択します         Microsoft Edge でブラウズするときに、互換性を確保するために Internet Explorer が必要な場合は、Internet Explorer モードで再度読み込むこ       許可       既定         Internet Explorer モード ページ       許可       許可 |                                          |                                    |                               |         |                |         |             |  |
|                                                                                                    |                                          |                                    |                               |         |                |         |             |  |
|                                                                                                    | 医師会 全国医師会研修管 🗙 -                         | +                                  |                               |         | - 0            | ×       |             |  |
| <ul> <li>← → (</li> <li>日本医師会</li> <li>全国医師会(</li> </ul>                                                                                                    | ご ⋒ <sup>В</sup> https://www<br>研修管理システム | v.planning.med.or.jp/LifeEduMng/   | Common/loginFram <del>e</del> | * *     | - <del>C</del> | L3<br>▲ | ⑥ 研修管理を開きます |  |
|                                                                                                    |                                          | <b>ログイン画面</b><br>『ユーザID』と『パスワード』を入 | カして、                          |         |                |         |             |  |
|                                                                                                    |                                          | ログインボタンをクリックしてくだ<br>ユーザID          | Éðu).                         |         |                |         |             |  |

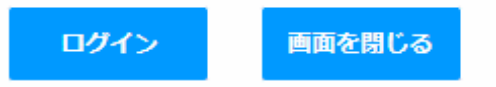

※ 毎日午前3:00から午前4:00の間は、メンテナンスのためご利用になれません。

○受講証明書の印刷や、受講者データをCSVで取り出す等、データの出力作業を行う際は必ず Internet Explorer 11 を使用してください。他のブラウザ(Chrome、Edge、Firefoxなど) では出力することができません。

○Internet Explorer のブラウザ起動時に「発信しようとしているWebサイトがInternet Explorer で動作しない」といったメッセージが出て、Microsoft Edgeが起動してしまう 場合、Edgeの設定画面の「既定のブラウザー」の中にある「Internet Explorer にMicrosoft Edge でサイトを開かせる」の設定を「なし」に変更してください。手順が不明な場合、

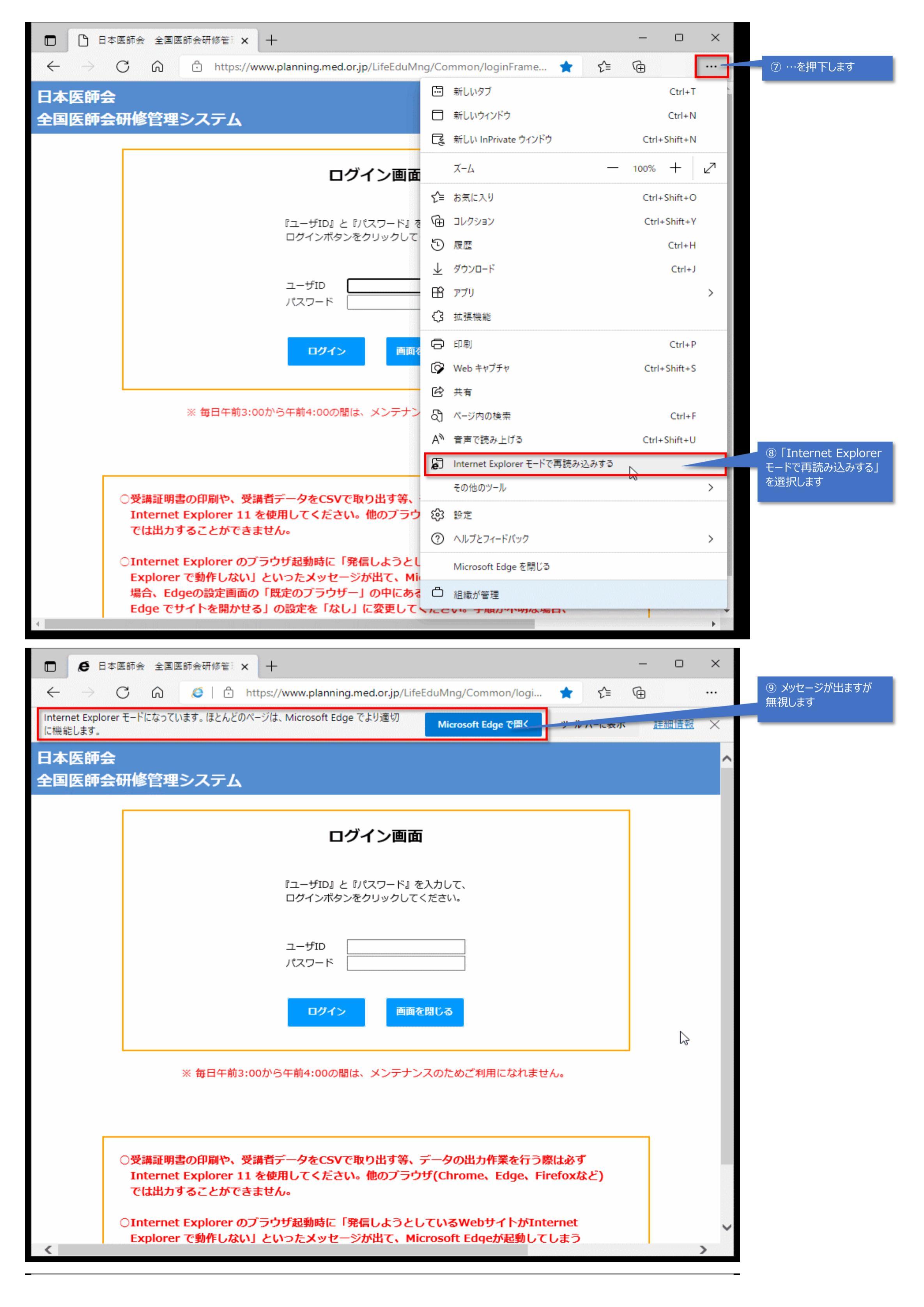

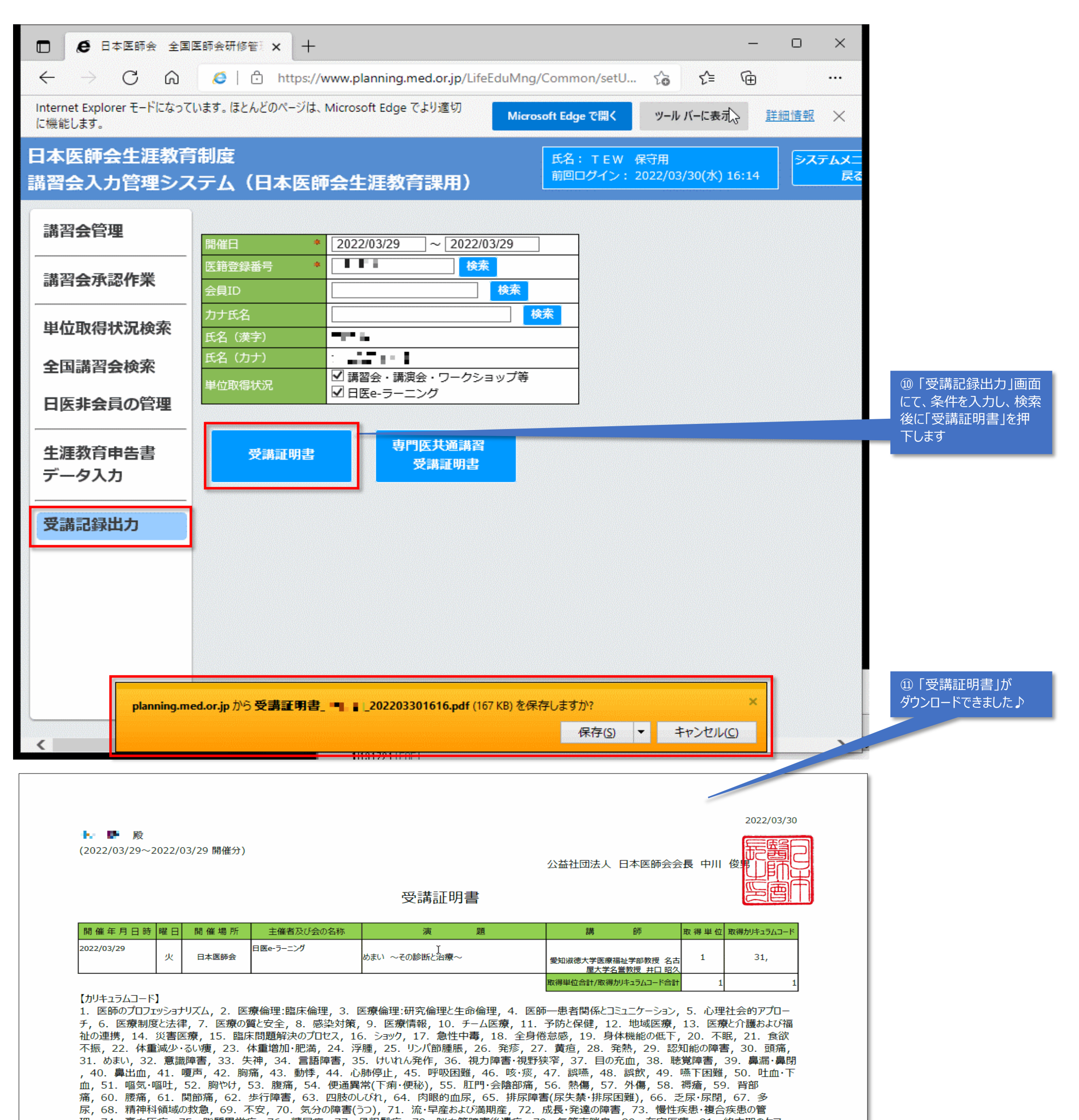

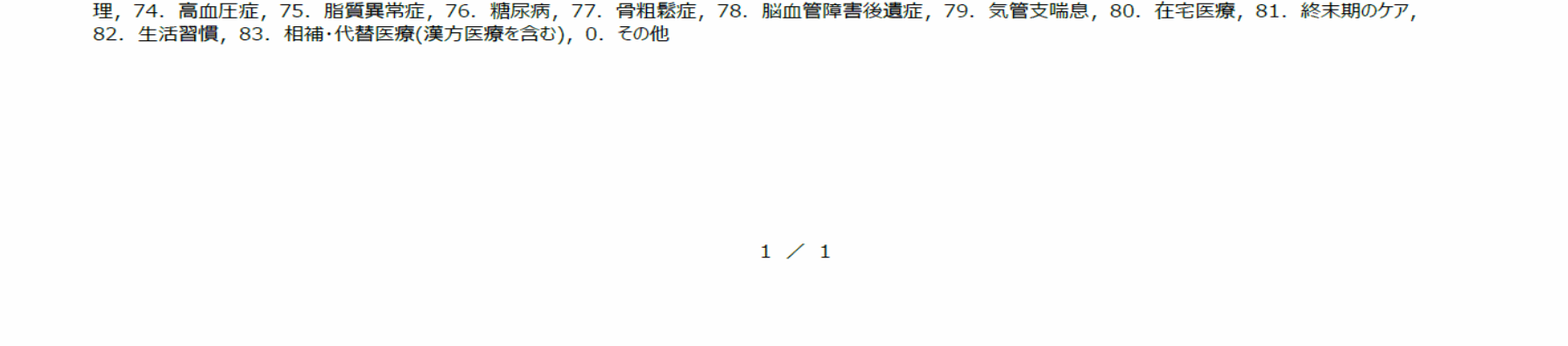